# **∂**Nia&Yoga∞Zoom

# with RACHAEL R. RESCH, PT

## Class on Zoom or via Replay STEP-BY-STEP GUIDE

## **ONE TIME**

#### **Create Your PunchPass Account:**

(If you've already created an account, just click **"Sign In**" in upper right corner to log in.)

- I. Go to: https://rachael-resch.punchpass.com
- 2. Click green "Create Account" button in upper right corner.
- 3. Create password: You'll get an email to create your account password.
- 4. **Sign Health Waiver:** After you log in, scroll to bottom of page and click the blue **"Open Waiver Form"** button.

# **EVERY TIME**

# 1. Log in: <u>https://rachael-resch.punchpass.com</u>

Always log in with your password to sign up for a specific class.

#### 2. Pay:

- Step I: If you don't already have a pass, select the type you want. Click "Purchase A Pass" in upper left corner.
- **Step 2:** You'll be taken to a payment screen to enter your method of payment. You'll get a payment confirmation email.
- **Please note:** <u>Paying for a pass is not the same as registering for a class.</u> Once you have a pass, please register for the class(es) you want to take (see Step 3, below.)

#### 3. Register for Class:

- Click "Schedule-List" or "Calendar" at top of page to see the class schedule.
- Click on **Class Name in blue**. (Don't click on any of the button-y looking things.)
- Your pass will be charged after you take class.
- You'll get a registration confirmation email with <u>class-specific Zoom link</u> and password. You'll get the same email again 20 minutes before class starts.
- **Can't find your Zoom link and password?:** You can always access the Zoom link for class by going to the PunchPass calendar and clicking on the class you signed up for.

## **CONTENT LIBRARY**

#### **Accessing Handouts and Class Replays**

- I. Log into your PunchPass account.
- 2. Click "Content Library" in the menu bar across the top.

#### Zoom security features:

- Always click the Zoom link in your PunchPass email (instead of copying and pasting).
- You might need the Zoom password, which is in your confirmation email.
- <u>Please use your full name in Zoom</u> Profile Settings to be admitted from "Waiting Room" to class.

### Call (541) 301-3493 or email <u>nia-ashland@jeffnet.org</u> if you have questions. *Thanks*!